## Anmeldung von Prüfungen in FlexNow2

| Loggen Sie sich dazu unter pruefung.uni-goettingen.de oder dem | Aktuelles              |
|----------------------------------------------------------------|------------------------|
| eCampus mit Ihrer Studierendenkennung ein und klicken auf die  | Prüfungen an-/abmelden |
| Schaltfläche "Prüfungen an-/abmelden".                         | 🗉 Leistungsnachweise   |
|                                                                | 🕿 Studierendendaten    |
|                                                                | LIII Statistikportal   |
|                                                                | Einstellungen          |
|                                                                | <b>ம்</b> Logout       |
|                                                                | 00                     |

#### Schritt 1: Prüfungsfach auswählen

Wählen Sie den Studienabschnitt und die Kategorie aus, in der sich die gewünschte Prüfung befindet. Daraufhin werden alle Module angezeigt, die zu der Kategorie gehören. Klicken Sie auf die entsprechende Prüfung, um die möglichen Prüfungstermine zu sehen.

| Module - Prufungsfacher - Vorauswahl                                                                                              |
|----------------------------------------------------------------------------------------------------|
| Schritt 1 von 4: Wählen Sie ein Prüfungsfach aus, für das Sie sich an- oder abmelden möchten.                                     |
| Kürzel oder Name des Moduls suchen (alternativ zu Schritt 1): Suchen                                                              |
|                                                                                                    |
| Studiengang: Agrarwissenschaften (Bachelor of Science)                                                                            |
| Bachelor - 1. Studienabschnitt - PO ab 2008 (PO vom 23.09.2016)                                                                   |
| Orientierungsmodule                                                                                                    |
| B.Agr.0002: Biologie der Pflanzen - Standard -                                                                                    |
| B.Agr.0003: Biologie der Tiere - Standard                                                                                         |
| B.Agr.0013: Mathematik und Statistik - Standard                                                                                   |
| B.Agr.0018: Chemie - ab WiSe 11/12                                                                                                |
| B.Agr.0019: Einführung in die landwirtschaftliche Betriebslehre - ab SoSe 14                                                      |
| Pflichtmodule                                                                                                    |
| <sup>B</sup> Bachelor - 2. Studienabschnitt - PO ab 2008 (PO vom 23.09.2016)                                                      |
| EZESS: Allgemeine Schlüsselkompetenzen und Fremdsprachen (SKAS / SK.FS / SK.IT) - PO für Anrechnung beachten! (PO vom 23.09.2016) |
| <sup>III</sup> Uniweite Schlüsselkompetenzen (ohne ZESS) und Studium generale - PO für Anrechnung beachten! (PO vom 23.09.2016)   |
| Agrar - Bachelorarbeit - Standard (PO vom 23.09.2016)                                                                             |

Alternativ können Sie auch über die Suchfunktion die gewünschte Prüfung suchen und auswählen. In den Suchergebnissen werden die jeweiligen Fachgruppen **fett** angezeigt.

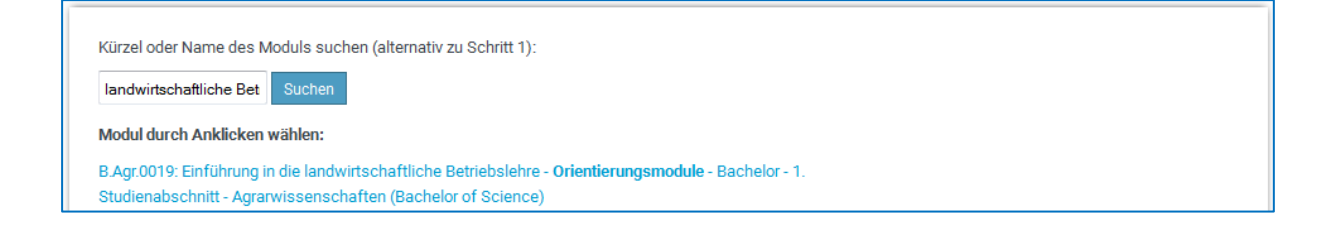

#### Schritt 2: Anmeldung in den Prüfungskorb legen

Falls zum ausgewählten Modul eine Prüfung existiert, zu der Sie sich anmelden können, wird diese unter Schritt 2 angezeigt. Wenn keine Prüfung vorhanden ist, erscheint folgende Meldung: "Für Ihre Auswahl sind zur Zeit keine Prüfungen verfügbar."

Wichtig: Die verbindliche Anmeldung zur Prüfung wird erst in Schritt 3 vorgenommen.

| Prüfungen                                                                                                    |         |
|----------------------------------------------------------------------------------------------------|---------|
| Schritt 2 von 4: Wählen Sie einen möglichen Prüfungstermin für das gewählte Prüfungsfach aus um diesen in den Prüfungskorb zu legen.       |         |
| Prüfungsfach: Orientierungsmodule - B.Agr.0019: Einführung in die landwirtschaftliche Betriebslehre - ab SoSe 14 🛽                         |         |
| B.Agr.0019.Mp: Einführung in die landwirtschaftliche Betriebslehre                                                                         |         |
| Prüfung: LV-Nr. 740649; MUSSHOFF - Datum: 14.02.2018, 12:00 - 14:00, Raum: ZHG010, 011<br>WS17/18<br>Pröf. Dr. Oliver Muß  1.<br>(Klausur) |         |
| Prüfung: LV-Nr. 740649; MUSSHOFF - Datum: 05.04.2018, 12:00 - 14:00, Raum: ZHG010, 011<br>WS17/18<br>Prüfer:                               |         |
| Prof. Dr. Oliver Muß  (Klausur)                                                                                                    | swählen |
| Anmeldung in den Prüfungskorb legen 2.                                                                                                    |         |

- 1. Wählen Sie ggf. den entsprechenden Prüfer aus (nur wenn mehr als einer zur Auswahl steht).
- Durch Klick auf den Button "Anmeldung in den Pr
  üfungskorb legen" legen Sie nun den Pr
  üfungstermin in den Pr
  üfungskorb.

Im Prüfungskorb können noch einmal alle Daten des Prüfungstermins überprüft werden. Möchten Sie sich für eine Prüfung doch nicht anmelden, können Sie diese durch einen Klick auf "Aus dem Prüfungskorb entfernen" wieder löschen.

| Turu                  | ngskorb                                                                                                    |
|-----------------------|----------------------------------------------------------------------------------------------------|
| Schritt 3<br>Klick au | von 4: Überprüfen Sie Ihre Auswahl. Durch Klick auf "Aus dem Prüfungskorb entfernen" können Sie eine Wahl rückgängig machen. ACHTUNG: Erst nach eine<br>f "Verbindlich an-/abmelden" sind Sie für die Prüfung an- oder abgemeldet! |
| 1                     | Anmelden: B.Agr.0019.Mp: Einführung in die landwirtschaftliche Betriebslehre                                                                                                    |
|                       | Prüfung: LV-Nr. 740649; MUSSHOFF - Datum: 14.02.2018, 12:00 - 14:00, Raum: ZHG010, 011                                                                                                    |
|                       | Prüfer:                                                                                                    |
|                       | Prof. Dr. Oliver Muß                                                                                                    |

### Schritt 3: Prüfungsanmeldung durchführen

Um die verbindliche Anmeldung zu der gewünschten Prüfung abzuschließen, müssen die Prüfungstermine im Prüfungskorb durch das Klicken auf die Schaltfläche "Verbindlich an-/abmelden" gebucht werden.

| Prüfungskorb                                                                                                    |       |
|----------------------------------------------------------------------------------------------------|-------|
| Schritt 3 von 4: Überprüfen Sie Ihre Auswahl. Durch Klick auf "Aus dem Prüfungskorb entfernen" können Sie eine Wahl rückgängig machen. ACHTUNG: Erst nach<br>Klick auf "Verbindlich an-/abmelden" sind Sie für die Prüfung an- oder abgemeldet! | einem |
| Anmelden: B.Agr.0019.Mp: Einführung in die landwirtschaftliche Betriebslehre                                                                                                    |       |
| Prüfung: LV-Nr. 740649; MUSSHOFF - Datum: 14.02.2018, 12:00 - 14:00, Raum: ZHG010, 011<br>WS17/18<br>Prüfer:<br>Prof. Dr. Oliver Muß *<br>(Klausur)                                                                                             |       |
| Xus dem Prüfungskorb entfernen<br>Schritt 4 von 4: Klicken Sie auf "Verbindlich an-/abmelden" um sich verbindlich für die gewählten Prüfung(en) an- oder abzumelden.                                                                            |       |
| Verbindlich an-/abmelden                                                                                                    |       |

Nach erfolgreicher Anmeldung erscheint die folgende Meldung:

| NICK   |                                                                                                    |
|--------|----------------------------------------------------------------------------------------------------|
|        | 🍄 Anmelden: B.Agr.0019.Mp: Einführung in die landwirtschaftliche Betriebslehre                                                         |
|        | Prüfung: LV-Nr. 740649; MUSSHOFF - Datum: 14.02.2018, 12:00 - 14:00, Raum: ZHG010, 011<br>WS17/18<br>Prüfer:<br>Prof. Dr. Oliver Muß * |
|        | (Klausur)<br>Ergebnis: Anmelden war erfolgreich.                                                                                       |
| Klicke | en Sie auf weiter.                                                                                                    |

Durch einen Klick auf "Weiter" gelangen Sie wieder zur Modulübersicht. Nach erfolgreicher Anmeldung erhalten Sie zusätzlich eine Bestätigungsmail an Ihre studentische E-Mail-Adresse.

## Abmeldung

Wählen Sie in der Menüleiste "Aktuelles" aus. Dort erhalten Sie eine Übersicht über alle aktuellen Prüfungen, für die Sie zurzeit angemeldet sind oder das Ergebnis noch aussteht:

| Aktuelle Prüfungen                                                                             |       |
|------------------------------------------------------------------------------------------------|-------|
| Prüfungsfach: B.Agr.0009: Grundlagen der Nutztierwissenschaften II                             |       |
| ? Teilprüfung: B.Agr.0009.Mp: Grundlagen der Nutztierwissenschaften II                         |       |
| WS17/18 – LV-Nr. 740005; SIMIANER - Datum: 27.03.2018, 14:00 - 16:00, Raum: ZHG011 und ZHG 010 | UniVZ |
| Prüfungsdatum: 27.03.2018                                                                      |       |
| Abmeldung möglich bis: 26.03.2018 , 14:00                                                      |       |
| Abmelden                                                                                       |       |
|                                                                                                |       |

Ist die Abmeldung noch fristgerecht möglich, erscheint rechts die Schaltfläche "Abmelden". Durch einen Klick auf "Abmelden" werden Sie noch einmal gefragt, ob Sie sich wirklich von der Prüfung abmelden möchten. Wenn Sie sich sicher sind, drücken sie auf "Ja". Sie sind nun erfolgreich von der Prüfung abgemeldet und erhalten auch hier eine Bestätigungsmail an Ihre studentische E-Mail-Adresse.

Alternativ können Sie bei der Abmeldung auch wie bei der Anmeldung vorgehen.

## Tipp: Wie kann ich sehen, ob ich zu der Prüfung angemeldet bin?

**1. Möglichkeit:** Die angemeldeten Prüfungen sowie die neuesten Prüfungsergebnisse können unter "Aktuelles" in der Menüleiste überprüft werden. Dort erhalten Sie unter "Aktuelle Prüfungen" eine Übersicht über alle Prüfungen, zu denen Sie angemeldet sind oder zu denen noch Ergebnisse ausstehen. Zusätzlich erhalten Sie Informationen über Klausurtermine, Abmeldefristen und Prüfungsräume. Unter "Neueste Ergebnisse" erscheinen neue Prüfungsergebnisse.

| Neueste Ergebnisse                                                                             |   |
|------------------------------------------------------------------------------------------------|---|
| Derzeit keine neuen Ergebnisse                                                                 |   |
| 🞓 Aktuelle Prüfungen                                                                           |   |
| Prüfungsfach: B.Agr.0009: Grundlagen der Nutztierwissenschaften II                             |   |
| ? Teilprüfung: B.Agr.0009.Mp: Grundlagen der Nutztierwissenschaften II                         |   |
| WS17/18 - LV-Nr. 740005; SIMIANER - Datum: 27.03.2018, 14:00 - 16:00, Raum: ZHG011 und ZHG 010 | U |
| Prüfungsdatum: 27.03.2018                                                                      |   |
| Abmeldung möglich bis: 26.03.2018 , 14:00                                                      |   |
| Abmelden                                                                                       |   |
| Prüfungsfach: B.Agr.0019: Einführung in die landwirtschaftliche Betriebslehre                  |   |
| ? Teilprüfung: B.Agr.0019.Mp: Einführung in die landwirtschaftliche Betriebslehre              |   |
| WS17/18 – LV-Nr. 740649; MUSSHOFF - Datum: 14.02.2018, 12:00 - 14:00, Raum: ZHG010, 011 UniVZ  |   |
| Prüfungsdatum: 14.02.2018                                                                      |   |
| Abmeldung möglich bis: 13.02.2018 , 12:00                                                      |   |
| Abmelden                                                                                       |   |

2. Möglichkeit: Die angemeldeten Prüfungen sowie alle Prüfungsergebnisse können unter "Studierendendaten" überprüft werden. Gehen Sie zu "Alle Prüfungen" und wählen den Studiengang aus, in dem sich die gewünschte Prüfung befindet. Jetzt werden alle angemeldeten Prüfungstermine mit einem Fragezeichen ? angezeigt.

| Alle Prüfungen                                                                                                    |         |
|----------------------------------------------------------------------------------------------------|---------|
| E-<br>Studiengang: Agrarwissenschaften (Bachelor of Science)                                                                                                    |         |
| Bachelor - 1. Studienabschnitt (PO ab 2008) - 6 Credits                                                                                                    |         |
| <sup>©</sup> Orientierungsmodule                                                                                                    |         |
| B.Agr.0002: Biologie der Pflanzen                                                                                                    |         |
| ✓ WS17/18 Biologie der Pflanzen:<br>Versuch 1   Bestanden   Prüfungsdatum: 05.02.2018   LV-Nr. 740054; BECKER - Datum: 05.02.2018, 12:00 - 14:00, Raum: ZHG011                                                                                             | 6 C 2,0 |
| □ B.Agr.0019: Einführung in die landwirtschaftliche Betriebslehre ab SoSe 14                                                                                                    |         |
| WS17/18 Einführung in die landwirtschaftliche Betriebslehre:<br>Versuch 1   angemeldet   Prüfungsdatum: 14.02.2018, 12:00 - 14:00 Uhr   LV-Nr. 740649; MUSSHOFF - Datum: 14.02.2018, 12:00 - 14:00, Raum:<br>ZHG010, 011   Prüfer:Prof. Dr. Oliver Mußhoff |         |
| Pflichtmodule                                                                                                    |         |
| B.Agr.0009: Grundlagen der Nutztierwissenschaften II                                                                                                    |         |
| WS17/18 Grundlagen der Nutztierwissenschaften II:<br>Versuch 1   angemeldet   Pr üfungsdatum: 27.03.2018, 14:00 - 16:00 Uhr   LV-Nr. 740005; SIMIANER - Datum: 27.03.2018, 14:00 - 16:00, Raum:<br>ZHG011 und ZHG 010                                      |         |

# Tipp: An- und Abmeldefristen

Die Fristen für die Anmeldung und Abmeldung zu den Prüfungen finden Sie im Statistikportal (<u>pruefungsverwaltung.uni-goettingen.de/statistikportal/</u>) unter dem Menüpunkt "Prüfungen".

## **Tipp: Modul bestimmen**

Im Vorlesungsverzeichnis des UniVZ (<u>univz.uni-goettingen.de/</u>) sehen Sie auf der Veranstaltungsseite unter dem Punkt "Prüfungen / Module" in welchen Modulen Sie die Prüfung(en) Ihrer Veranstaltung anmelden können.